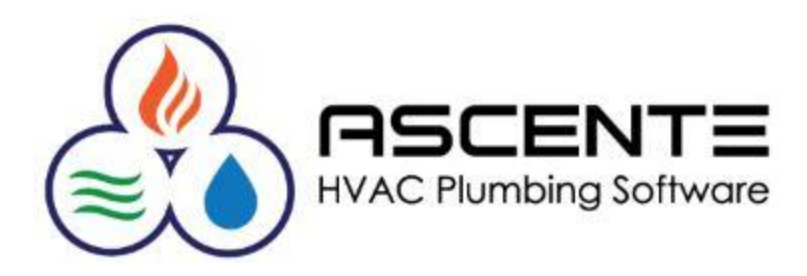

# Ascente

# Creating Credit Memos

# Service Dispatch & Job Cost

March 19, 2015

# Ascente Service Dispatch and Job Cost Creating Credit Memos

## <u>Overview</u>

This document will detail the steps required to produce accounts receivable credit memos for both the Ascente Service Dispatch and Job Cost modules. Ascente interfaces with the Traverse accounting system. The invoices created in the service and job cost modules will end up in the Traverse accounting system once processed in Ascente. Credit memos need to be created in Ascente just as the invoices were. The process is very similar.

Occasionally we see operators try and bypass Ascente and just enter the credit memo directly in the Traverse – Accounts Receivable module. That would fix the accounts receivable for the customer, but would not update back to Ascente. The Ascente sales analysis, job cost and sales tax reports do not reflect credit memos generated directly from Traverse. The general ledger postings would probably also be incorrect.

In situations where service orders are invoiced using the incorrect invoice date, you need to do the following:

- 1. Use the process detailed below to create a credit memo using the same incorrect date as the original invoice(s) to reverse the postings and history records.
- 2. Create a new service order and process it exactly as the original one was done, but use the correct invoice date this time.

The bottom line is that you must generate the credit memos through Ascente using the same method as the invoice being credited was. This will assure that everything in both Ascente and Traverse will both correctly reflect the credit memo.

## Assumptions

This document assumes that you are familiar with invoice processing in the Ascente Service Dispatch and Job Cost modules and that the credit memo being created is for invoices that were generated through Ascente.

Ascente Invoicing Programs

- Service Dispatch Billing
- Job Cost Job Contract Billing
- Job Cost Job Time and Material Bill

Each of these methods will be reviewed and a detailed explanation of how to create credit memo will be provided.

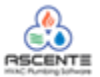

## Service Dispatch - Credit Memo Creation

## Step #1:

Run the Ascente / Service Dispatch / Inquiry / Service Order History and select the service order history record to create a credit memo for.

| 2002102101 221112 |                                  |
|-------------------|----------------------------------|
|                   |                                  |
| Lookup By         | Invoice                          |
| Jobsite           |                                  |
| Invoice           | CA000106                         |
|                   |                                  |
|                   | <u> </u>                         |
|                   | 12/19/2014 11:46 AM              |
|                   | mula a Anglen I l'atamu du audmu |

Figure 1: Service Order History - Inquiry

## Step #2:

Click on the **[Copy To]** button to create a credit memo – service order based on the service order history record that was selected.

| 😂 Service Order History Inquiry for Jobsite 28 Centerpointe Dr. 👘 | Click on the Conv Tol button and               |
|-------------------------------------------------------------------|------------------------------------------------|
|                                                                   | a new service order will be created.           |
| Service Order History CA000106 Call Take                          | en By: sa 🛛 🚽 Date 2/18/2014 🚽 Time 04:30 PM 🕂 |
| General Billing Invoice Tech Log                                  |                                                |
| Trouble                                                           | Service Order                                  |
| Trouble No Heat Type Heating                                      | Comments                                       |
| Problem The heater is not giving off hot air.                     | <u> </u>                                       |
| <u></u>                                                           | Ad MarketConsult Terms COD                     |
| Jobsite                                                           | Price Level Regular Tax Group ID LA            |
| Jobsite 28 Centerpointe Dr.                                       | Branch California Dept Service                 |
| Name White, Aaron                                                 | Maint Billable PO                              |
| Address 1 28 Centerpointe Dr.                                     | Own/Rent Age                                   |
| Address 2                                                         | Invoice CA000106 Type Invoice                  |
| City Walnut Region CA                                             | Scheduling                                     |
| Postal Code 91789 🔍 🚬 Country USA UNIT 💌                          | Technician Billy B.                            |
| Email awhite@yahoo.com                                            | Status Closed                                  |
|                                                                   |                                                |

Figure 2: Service Order History record.

The new service order will be a copy of the original with the following exceptions:

- The new service order will be the same as the old one except that the characters '-CM' will be appended to it.
- The 'Type' field will be set to 'Credit Memo'.

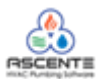

| 🗐 Call Taking                                   |                                                                           |
|-------------------------------------------------|---------------------------------------------------------------------------|
|                                                 | > • • > 2 B + • > 2 B •                                                   |
| Service Order CA000106-CM Q A Call              | P te 12/19/2014 ▼ Time 11:50 AM                                           |
| General Billing Invoice Tech Log Scheduling CA0 | e original service order number was<br>000106. This credit memo - service |
| Trouble orde                                    | er number is CA000106-CM.                                                 |
| I rouble No Heat Type Heating                   |                                                                           |
| Problem The heater is not giving off hot air.   |                                                                           |
|                                                 | Ad MarketConsult Terms COD COD Du                                         |
| Jobsite                                         | Price Level Regular 💌 Tax Group ID LA La County 💌                         |
| Jobsite 28 Centerpointe Dr.                     | Branch California 💌 Dept Service 💌                                        |
| Name White, Aaron                               | Maint Billable PO                                                         |
| Address 1 28 Centerpointe Dr.                   | Own/Rent Age                                                              |
| Address 2                                       | Invoice CA000106-CM Type Credit Memo                                      |
| Q City Walnut Region CA                         | Scheduling                                                                |
| Postal Code 91789 Q                             | Technician Billy B. 🔍 Status Open 🔽                                       |
| Email awhite@vahoo.com                          | Priority Regular                                                          |
|                                                 | Zone Los Angeles The 'Type' is set to 'Credit Memo'                       |
| Primary (909) 555-1826 Aaron                    | Est. Hours 1.50 Sch. Hours: 0.00                                          |
|                                                 | Prom Date 12/19/2014 -                                                    |
| Castach                                         | Prom Time Anytime                                                         |
| Call First Primary Caller Aaron                 | Scheduled:                                                                |

Figure 3: Newly created service order as a credit memo by clicking on the [Copy To] button.

### Step #3:

You now will have to enter the detail to be credited on the work order associated for this service order. You may need to add the work order record if it does not exist.

# Work Order Entry – General Tab

| Work Orders                                                          |                                             |
|----------------------------------------------------------------------|---------------------------------------------|
|                                                                      | 1                                           |
| Work Order 0010001CM Service Order 0010001                           |                                             |
| Work Order Subtotal: 0.00 Credit Memo Subtotal::                     | 0.00 123 Main St                            |
| Main Service Order Detail Invoice Amounts                            | <u>Recalc Pricing</u> Recalc Ta <u>x</u> es |
| Work Order                                                           |                                             |
| Description This is a credit memo of \$100 of labor sales per James. |                                             |
| Status Closed                                                        |                                             |
| Date 1/23/2008                                                       |                                             |
| Technician John Fig                                                  |                                             |
| Location ID CA0001 OAK                                               |                                             |
| Component (None)                                                     |                                             |
|                                                                      |                                             |
| New Record                                                           | 1/23/2008 4:14 PM                           |

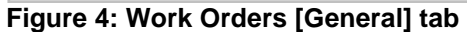

| Work Order Entry – Detail Tab                                               | The unit price is the amount being credited. Note that no negative amounts are entered here or in the quantity field. Because the service order is flagged as a credit memo, the negative amounts are assumed. |
|-----------------------------------------------------------------------------|----------------------------------------------------------------------------------------------------|
| Main Service Order Detail Invoice Amounts   Item ID Description             | Additional Descriptio                                                                                                    |
| Labor                                                                       |                                                                                                    |
| Location ID Bill Type Tax Class Component   CA0001 OAF Labor 0 Co (None)    | t Qty Shipped GL Accts                                                                                                    |
| No cost is entered here because you are not recovering your original costs. | Cost Unit Price Extended Price Lomm   0.00 100.0000 100.00 P0 Info                                                                                                    |
| Line Item ID Description Location ID                                        | Bill Type Qty Shipped Unit Price Extended Price                                                                                                    |
| Labor Labor CAUUU1                                                          | Labor 1.0000 100.0000 100.000                                                                                                    |
| <pre></pre>                                                                 |                                                                                                    |
|                                                                             | 1/23/2008 4:19 PM                                                                                                    |

Figure 5: Enter the detail to be credited. Do not enter any negative amounts.

| Work Order Entry Involce / Intolne Tab               |                  |                    |                       |
|------------------------------------------------------|------------------|--------------------|-----------------------|
| 🗐 Work Orders                                        |                  |                    | _ 🗆 ×                 |
|                                                      |                  |                    | P 🎯 🕒 🔸               |
| Work Order 0010001CM Service Order 0010001CM         |                  |                    |                       |
| Work Order Subtotal: 100.00 Credit Memo Subtotal: 1  | 00.00 123 Main S | ;<br>              |                       |
| Main Service Order Detail Invoice Amounts            |                  | Recalc Pricing     | Recalc Ta <u>x</u> es |
| Payments Invoi                                       | ice Totals       |                    |                       |
| Method ID Reference Amount                           | Subtotal:        | 100.00             |                       |
|                                                      | Sales Tax:       | 6.00               |                       |
|                                                      | Total:           | 106.00             |                       |
|                                                      | Invoice Amount   | 106.00             |                       |
|                                                      | Variance:        | 0.00               |                       |
|                                                      | Due Amount:      | 106.00             |                       |
|                                                      | Use Tax:         | 0.00               |                       |
|                                                      |                  |                    |                       |
|                                                      |                  |                    |                       |
|                                                      |                  |                    |                       |
|                                                      |                  |                    |                       |
|                                                      |                  | F6 Maint 1/23/2008 | 4:27 PM               |
| Figure 6: Verify that the tax and total are correct. |                  |                    |                       |

Work Order Entry - Invoice Amounts Tab

## Step #4:

Now you will need to process this using the *Service Dispatch / Journals / Prebill* process just as you do for normal invoicing.

Step #5:

The batch created in Traverse from the previous step will need to be verified and posted. You will need to run the *Traverse / Accounts Receivable / Transaction Journals / Miscellaneous Credits Journal* to verify the batch totals.

Step #6:

You will need to run the *Traverse / Accounts Receivable / Transaction Journals / Post Transactions* to post the batch just as you would for a batch of service invoices.

You have completed the process of creating a service credit memo.

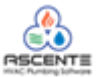

# Job Cost- Credit Memo Creation Using Job Contract Billing

## Step #1:

Assuming that the job that you want to issue a credit memo against still exists, run the *Ascente / Job Cost Transactions / Job Contract Billing* program and enter the job number to be credited. In this example you can see that the job OR403 for \$10,000 has been billed for 50% which is \$5,000. Lets assume that we want to create a credit memo for the \$5,000.

| Job Contract Bil                        | ling                              |                  |               |              |                  |               |               |              |
|-----------------------------------------|-----------------------------------|------------------|---------------|--------------|------------------|---------------|---------------|--------------|
| 🗐 Job Contract Billing E                | ntry                              |                  |               |              |                  |               |               |              |
| 4 I I I I I I I I I I I I I I I I I I I | 🕨 🗟 🖉 😰                           | 🗍 🕥 🢡            |               |              |                  |               |               |              |
| Job OR403                               | ্                                 | 🔍 Dacula Tow     | ers           |              |                  |               |               | Invoice      |
| Phase                                   | 7                                 | Total Dollars:   | 10,000.00     | % Con        | nplete: 50,00    | Dolla         | rs Complete:  | 5,000.00     |
| Customer BillsPropM                     | A Bill's P                        | roperty Manageme | ent           |              |                  |               |               |              |
| Description                             | Subtotal                          | Total Dollars    | % Last Period | % Complete [ | Dollars Complete | Contract Date | Contract Type | Bill Distrit |
| Install Cooler Unit                     |                                   | 10,000.00        | 50.00         | 50.00        | 5,000.00         | 1/1/2008      | Contract      | Mechani      |
|                                         | Note that this job<br>of \$5,000. | is 50% billed f  | or a total    |              |                  |               |               |              |
| New Becord                              |                                   |                  |               |              |                  |               | 1/23/200      | 18 5:01 PM   |
| Hom Hoodra                              |                                   |                  |               |              |                  |               | 17207200      | 0.01110      |

#### Figure 7: Original invoiced for \$5,000

#### Job Contract Billing

| 🗐 Job Contract Billing Entry            |             |                 |                                               |                                                                 |                                                           |                                                   |                                                       | _ 🗆 🗵        |
|-----------------------------------------|-------------|-----------------|-----------------------------------------------|-----------------------------------------------------------------|-----------------------------------------------------------|---------------------------------------------------|-------------------------------------------------------|--------------|
| 4 I I I I I I I I I I I I I I I I I I I | 0           | 0 🕥 💡           |                                               |                                                                 |                                                           |                                                   |                                                       |              |
| Job OR403                               | ্           | 🔍 Dacula Tow    | iers                                          |                                                                 |                                                           |                                                   |                                                       | Invoice      |
| Phase                                   | 7           | Total Dollars:  | 10,000.00                                     | % Com                                                           | plete: 50.00                                              | Dolla                                             | ars Complete:                                         | 5,000.00     |
| Invoice<br>Customer BillsPropM          | 🔍 Bill's Pr | operty Manageme | ent                                           |                                                                 |                                                           |                                                   |                                                       |              |
| Description                             | Subtotal    | Total Dollars   | % Last Period                                 | % Complete                                                      | ) ollars Complete                                         | Contract Date                                     | Contract Type                                         | Bill Distrit |
| Install Cooler Unit                     |             | 10,000.00       | 50.00                                         | 0.00                                                            | 0.00                                                      | 1/1/2008                                          | Contract                                              | Mechani      |
|                                         |             |                 | To crea<br>reduce<br>credit n<br><b>Compl</b> | ate the credit<br>the % Comp<br>nemo will be a<br>ete is reduce | memo for the<br>lete or Dollar<br>created for th<br>d by. | \$5,000 you<br>rs <b>Complete</b><br>e amount the | just need to<br>e values. A<br>at <b>the Dollar</b> s | 5            |
|                                         |             |                 |                                               |                                                                 |                                                           |                                                   |                                                       | •            |
| Changed: sa 172372008 5:02:00 PM        |             |                 |                                               |                                                                 |                                                           |                                                   | 17237200                                              | 8 5-02 PM    |

Figure 8: Reduce the '% Complete' or 'Dollars Complete' for the amount to be credited.

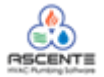

## Step #2:

From this point, the credit memo is processed just as invoices are. You need to print the invoice by clicking on the [Invoice] button and then update it by clicking on the [Update] button from the invoice printing form.

## Step #3:

The batch created in Traverse from the previous step will need to be verified and posted. You will need to run the *Traverse / Accounts Receivable / Transaction Journals / Miscellaneous Credits Journal* to verify the batch totals.

Step #4:

You will need to run the *Traverse / Accounts Receivable / Transaction Journals / Post Transactions* to post the batch just as you would for a batch of service invoices.

You have completed the process of creating a job cost credit memo through the Job Contract Billing program.

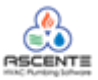

# Job Cost- Credit Memo Creation Using Job Time and Material Bill Program

#### Step #1:

Assuming that the job that you want to issue a credit memo against still exists, run the *Ascente / Job Cost Transactions / Job Time and Material Bill* program and enter the job number to be credited. The most important thing to remember here is just to set the 'Type' field in the header to be 'Credit Memo'. From this point forward, this credit memo is processed just as any regular invoice is through this program.

| Job Time and Mate                         | erial Billing Entry                                                  |                         |                |                        |
|-------------------------------------------|----------------------------------------------------------------------|-------------------------|----------------|------------------------|
| I                                         | ▶ ▶ 🗟 🖉 🖸 💱 💡                                                        |                         |                |                        |
| Job                                       | OR404 Q Dacula Towers                                                |                         |                | Invoice                |
| Phase                                     |                                                                      | Subtotal:               | 0.00           | <u>R</u> ecalc Pricing |
| Invoice Number                            | (New) I Pre Credit Memo                                              | Sales Tax:<br>Total:    | 0.00<br>0.00   | Recalc Ta <u>x</u> es  |
| <u>Main</u> <u>D</u> etail <u>T</u> otals |                                                                      |                         |                |                        |
| - Job<br>Invoice Date<br>Customer         | 1/24/2008 •<br>BillsPropM                                            | The 'Tyme' field must   | he get to (Cro | adit.                  |
| - Invoice                                 | went                                                                 | Memo'                   |                |                        |
| Terms                                     | Net30 0% Disc, Net 30                                                |                         |                |                        |
| Tax Group ID                              | CA California State                                                  | be used for this credit |                |                        |
| Dist Code                                 | D001 Domestic Customer 💌 memo in the 'In                             | voice Date' field.      |                |                        |
| Cust Level                                | Test Altos Servers Company 💌                                         |                         |                |                        |
| Price ID                                  | R1 Desc1                                                             |                         |                |                        |
| Currency ID                               | DOLLAR US Dollar Verify that this is the conditional abandon it if a | customer to be          |                |                        |
| Bill Distribution                         | Mechanical                                                           | lecessary.              |                |                        |
| Invoice Report Name                       | Job Time & Material Invoice - D                                      |                         |                | <b>v</b>               |
|                                           |                                                                      |                         |                |                        |
| New Record                                |                                                                      |                         | 1/24           | 1/2008 8:39 AM         |

Job Time and Material Billing Entry – Main Tab

Figure 9: Enter the job number and set the 'Type' to be 'Credit Memo'. All other values will default from how the job was setup. You can change any of them if necessary.

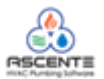

| JOD TIME and Material Billing Entry – Detail Ta | Job | Time a | and Mat | erial Billin | a Entry – | Detail Tal | b |
|-------------------------------------------------|-----|--------|---------|--------------|-----------|------------|---|
|-------------------------------------------------|-----|--------|---------|--------------|-----------|------------|---|

| Job Time and Material          | Billing Entry                                                 |                      |                                              |                                                 |                                                          | _ 🗆 ×                                                     |
|--------------------------------|---------------------------------------------------------------|----------------------|----------------------------------------------|-------------------------------------------------|----------------------------------------------------------|-----------------------------------------------------------|
|                                | ▶ ★ 🔞 🕗 🗈 👽 💡<br>104 Cancel Changes (Ctrl+F12)                | Plea<br>Dacula To    | ase note that<br>used because                | negative quant<br>e they are assu               | ities are<br>med on a                                    | Invoice                                                   |
| Phase Phase Invoice Number OCC | עד דעספ<br>איז דעספ                                           | e Credit Memo        |                                              | Subtotal:<br>Sales Tax:<br>Total:               | 500.00<br>30.00<br>530.00                                | <u>R</u> ecalc Pricing<br>Recalc Ta <u>x</u> es           |
| Date Loc<br>1/24/2008 V CA0001 | Item Descri<br>Clabor<br>ation Unit Tax Class<br>OAKI HR O Co | ption                | Labor is being<br>y G/L Account<br>OGS Labor | Additional Descri<br>credited per James<br>Bill | ption<br>Distribution<br>cal                             | ► <u>OK</u><br><u>U</u> ndo                               |
| Cost Code                      | Cost Distribution Update JC                                   | Quantity U<br>5.0000 | Init Cost Ext<br>0.0000                      | ended Cost<br>0.00                              | Unit Price<br>100.0000                                   | Extended Price<br>500.00                                  |
| Line Item<br>1 Labor           | Item Description<br>Labor                                     | Quantity<br>5.0000   | Unit Cost E<br>0.0000<br>Plance              | ease note that r                                | Unit Price<br>100.0000<br>Degative quan<br>they are assi | Extended Price Co<br>500.00 10<br>tities are<br>umed on a |
| Created: 1/24/2008 8:50:14 AM  | 4 Changed: sa 1/24/2008 8:50:13 AM                            |                      |                                              |                                                 | 112                                                      | 24/2008 8:55 AM                                           |

Figure 10: Enter the line items to be credited.

## Step #2:

From this point, the credit memo is processed just as invoices are. You need to click on the [Invoice] button and then print and review the register by clicking on the [Register] button. Print the credit memo by clicking on the [Invoice] button and then update it by clicking on the [Update] button from the Job Time and Material Billing Invoice & Update form.

Job Time and Material Billing Invoice & Update Form

| f | Job Time and Mat        | erial Billing Invoice & Update     | ×                 |
|---|-------------------------|------------------------------------|-------------------|
|   | - Select Report Values- |                                    | Register          |
| l | Job:                    | OR404                              |                   |
|   | Phase:                  |                                    | Print Invoice     |
| l | Invoice:                | 0C010002                           | <u>U</u> pdate    |
|   | Customer:               | BillsPropM                         |                   |
| l | Invoice Date:           | 1/24/2008                          | <u> </u>          |
|   | Register Report Name    | Job Time & Material Register       |                   |
| l | Invoice Report Name     | Job Time & Material Invoice - De 💌 |                   |
|   |                         |                                    |                   |
|   |                         |                                    |                   |
| I |                         |                                    | 2472008   9:04 AM |

Figure 11: This is available when the [Invoice] button is clicked. This is where the register and credit memo are printed and then updated.

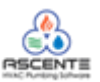

# Step #3:

The batch created in Traverse from the previous step will need to be verified and posted. You will need to run the *Traverse / Accounts Receivable / Transaction Journals / Miscellaneous Credits Journal* to verify the batch totals.

## Step #4:

You will need to run the *Traverse / Accounts Receivable / Transaction Journals / Post Transactions* to post the batch just as you would for a batch of service or job cost invoices.

You have completed the process of creating a job cost credit memo through the Job Time and Material Billing Entry program.

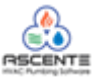